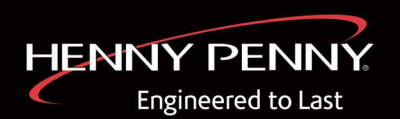

# UHC 600 快速入门指南

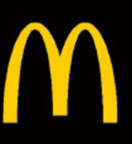

### 1 激活保修

记下(1)数据标签上的序列号。扫码输入信息,激活保修。

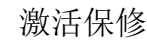

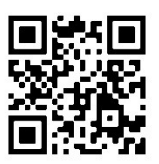

# 2 电源开启

打开 (2) 电源开关。大约 1 分钟后显示 主页屏幕。

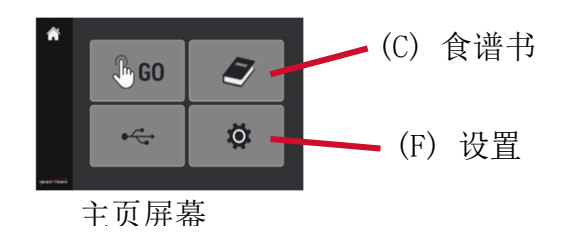

## 3 设置控件

点击(F)设置并向下滚动到 F°或 C°。 点击屏幕,然后输入 1122 解锁(A)。进行 更改并点击绿色复选标记以保存设置。向左 滑动可更改时间、日期、时区并启用夏令 时。

扫描以观看视频

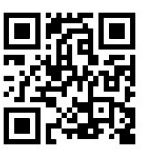

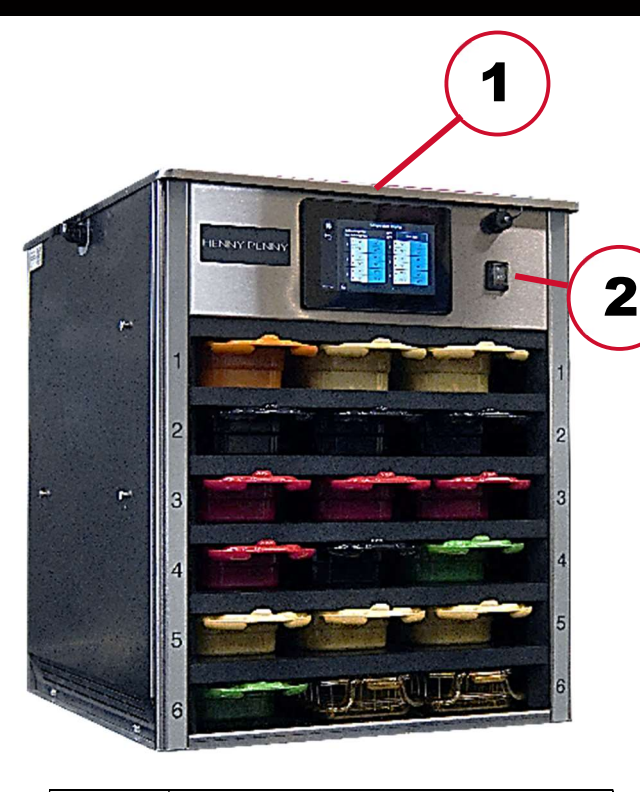

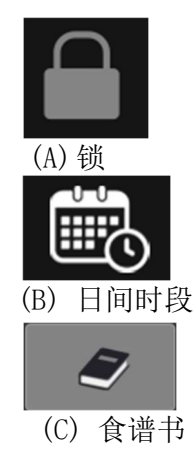

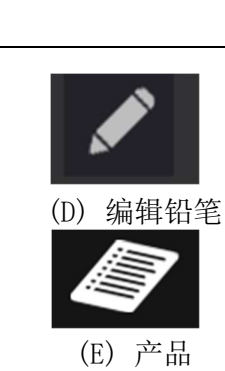

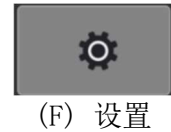

#### 4 设置产品

点击(C)食谱书和(E)产品。点击(A) 锁定,然后输入1122。点击+图标可添 加产品,点击(D)编辑铅笔可修改产品, 点击红色 X 可删除产品。

扫描以观看视频

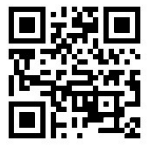

#### 5 设置时段

点击(C)食谱书,然后点击(B)日间时 段。点击一个项目,然后输入1122。选择 完成后,点击绿色复选标记以保存更改。 扫描代码以获取详细说明。

扫描以观看视频

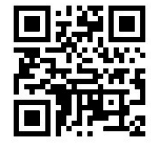

### 6 已接受培训

有关我们的完整培训视频列表,以帮助您 和您的团队为成功做好准备,请扫描以下 代码。

扫描以观看所有视频

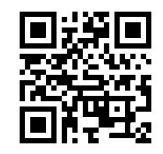